# Configurer un déploiement d'accès à distance sans confiance sur Secure Firewall

# Table des matières

| Introduction                                                                                           |
|----------------------------------------------------------------------------------------------------|
| Conditions préalables                                                                                  |
| Exigences                                                                                              |
| Composants utilisés                                                                                    |
| Informations générales                                                                                 |
| Configurer                                                                                             |
| Diagramme du réseau                                                                                    |
| Configuration requise                                                                                  |
| Configurations générales                                                                               |
| Configurer le groupe d'applications                                                                    |
| Groupe d'applications 1 : utilisation de Duo comme fournisseur d'identités                             |
| Groupe d'applications 2 : utilisation de Microsoft Entra ID (Azure AD) comme fournisseur<br>d'identité |
| Configuration des applications                                                                         |
| Application 1 : tester l'interface utilisateur Web de FMC (membre du groupe d'applications 1)          |
| Application 2 : interface utilisateur Web de CTB (membre du groupe d'applications 2)                   |
| Vérifier                                                                                               |
| Monitor                                                                                                |
| Dépannage                                                                                              |
| Informations connexes                                                                                  |

# Introduction

Ce document décrit le processus de configuration du déploiement de l'accès à distance sans confiance sans client sur un pare-feu sécurisé.

# Conditions préalables

## Exigences

Cisco recommande de posséder des connaissances sur ces sujets :

- Firepower Management Center (FMC)
- Connaissances ZTNA de base
- Connaissance du langage SAML (Basic Security Assertion Markup Language)

## Composants utilisés

Les informations contenues dans ce document sont basées sur les versions de logiciel suivantes :

- Secure Firewall version 7.4.1
- Firepower Management Center (FMC) version 7.4.1
- Duo en tant que fournisseur d'identité (IdP)
- Microsoft Entra ID (anciennement Azure AD) en tant que fournisseur d'identité

The information in this document was created from the devices in a specific lab environment. All of the devices used in this document started with a cleared (default) configuration. Si votre réseau est en ligne, assurez-vous de bien comprendre l'incidence possible des commandes.

# Informations générales

La fonctionnalité Zero Trust Access est basée sur les principes ZTNA (Zero Trust Network Access). ZTNA est un modèle de sécurité de confiance zéro qui élimine la confiance implicite. Le modèle accorde le privilège d'accès le plus faible après vérification de l'utilisateur, du contexte de la demande et après analyse du risque si l'accès est accordé.

Les exigences et limites actuelles de ZTNA sont les suivantes :

- Pris en charge sur Secure Firewall version 7.4.0+ géré par FMC version 7.4.0+ (Firepower 4200 Series)
- Pris en charge sur Secure Firewall version 7.4.1+ géré par FMC version 7.4.1+ (toutes les autres plates-formes)
- Seules les applications Web (HTTPS) sont prises en charge. Les scénarios nécessitant une exemption de déchiffrement ne sont pas pris en charge
- Prend en charge uniquement les IDp SAML
- Des mises à jour DNS publiques sont nécessaires pour l'accès distant
- IPv6 n'est pas pris en charge. Les scénarios NAT66, NAT64 et NAT46 ne sont pas pris en charge
- La fonction est disponible pour la défense contre les menaces uniquement si Snort 3 est activé
- Tous les liens hypertexte des applications Web protégées doivent avoir un chemin d'accès relatif
- Les applications Web protégées exécutées sur un hôte virtuel ou derrière des équilibreurs de charge internes doivent utiliser la même URL externe et interne
- Non pris en charge sur les clusters en mode individuel
- Non pris en charge sur les applications avec validation d'en-tête HTTP stricte activée

- Si le serveur d'applications héberge plusieurs applications et fournit du contenu basé sur l'en-tête SNI (Server Name Indication) dans Hello du client TLS, l'URL externe de la configuration d'application de confiance zéro doit correspondre au SNI de cette application spécifique
- Pris en charge uniquement en mode routé
- Licence Smart requise (ne fonctionne pas en mode évaluation)

Pour plus d'informations et de détails sur Zero Trust Access dans Secure Firewall, reportez-vous au <u>Guide de configuration des périphériques Cisco Secure Firewall Management Center, 7.4</u>.

# Configurer

Ce document se concentre sur un déploiement d'accès à distance de ZTNA.

Dans cet exemple de scénario, les utilisateurs distants ont besoin d'accéder aux interfaces utilisateur Web d'un FMC de test et d'un Cisco Telemetry Broker (CTB) qui sont hébergés derrière un pare-feu sécurisé. L'accès à ces applications est accordé par deux IDp différents : Duo et Microsoft Entra ID respectivement, comme indiqué dans le schéma suivant.

## Diagramme du réseau

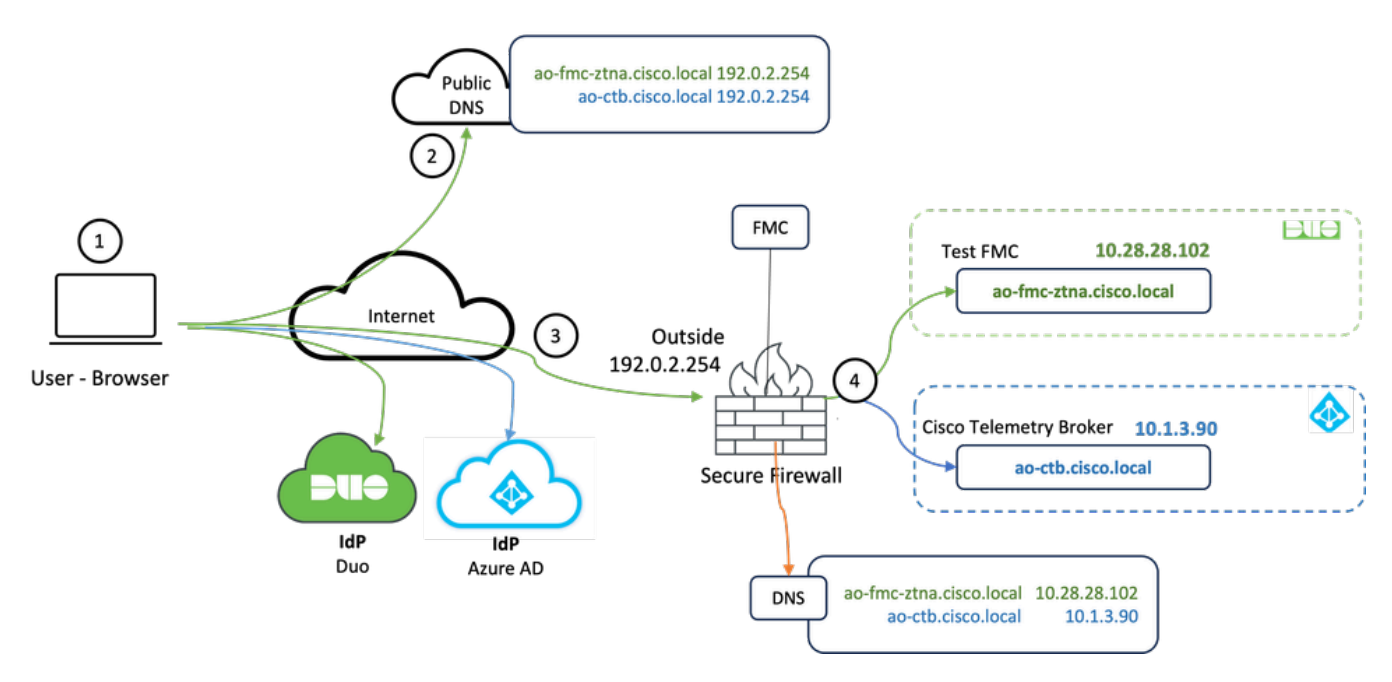

Diagramme topologique

- 1. Les utilisateurs distants doivent accéder aux applications hébergées derrière le pare-feu sécurisé.
- 2. Chaque application doit avoir une entrée DNS dans les serveurs DNS publics.
- 3. Ces noms d'application doivent correspondre à l'adresse IP de l'interface externe du parefeu sécurisé.
- 4. Le pare-feu sécurisé convertit les adresses IP réelles des applications et authentifie chaque utilisateur pour chaque application à l'aide de l'authentification SAML.

## Configuration requise

Fournisseur d'identités (IdP) et serveur de noms de domaine (DNS)

- Les applications ou les groupes d'applications doivent être configurés dans un fournisseur d'identité SAML (IdP) tel que Duo, Okta ou Azure AD. Dans cet exemple, les ID Duo et Microsoft Entra sont utilisés comme IDp.
- Le certificat et les métadonnées générés par les IdP sont utilisés lors de la configuration de l'application sur le pare-feu sécurisé

Serveurs DNS internes et externes

- Les serveurs DNS externes (utilisés par les utilisateurs distants) doivent disposer de l'entrée FQDN des applications et être résolus en adresse IP de l'interface externe Secure Firewall
- Les serveurs DNS internes (utilisés par le pare-feu sécurisé) doivent avoir l'entrée FQDN des applications et être résolus en adresse IP réelle de l'application

## Certificats

Les certificats suivants sont requis pour la configuration de la politique ZTNA :

- Certificat d'identité/proxy : utilisé par le pare-feu sécurisé pour usurper les applications. Le pare-feu sécurisé agit ici en tant que fournisseur de services SAML. Ce certificat doit être un certificat générique ou un certificat SAN correspondant au nom de domaine complet des applications privées (un certificat commun qui représente toutes les applications privées au stade de la pré-authentification)
- Certificat IdP : le fournisseur d'ID utilisé pour l'authentification fournit un certificat pour chaque application ou groupe d'applications défini. Ce certificat doit être configuré de sorte que le pare-feu sécurisé

Peut vérifier la signature du fournisseur d'identité sur les assertions SAML entrantes (si cette signature est définie pour un groupe d'applications, le même certificat est utilisé pour l'ensemble du groupe d'applications)

 Certificat d'application : le trafic chiffré de l'utilisateur distant vers l'application doit être déchiffré par le pare-feu sécurisé. Par conséquent, la chaîne de certificats et la clé privée de chaque application doivent être ajoutées au pare-feu sécurisé.

## Configurations générales

Pour configurer une nouvelle application Zero Trust, procédez comme suit :

- 1. Accédez à Policies > Access Control > Zero Trust Application et cliquez sur Add Policy.
- 2. Renseignez les champs obligatoires :
- a) Général : saisissez le nom et la description de la stratégie.

b) Domain Name : il s'agit du nom ajouté au DNS et qui doit être résolu en interface de passerelle de défense contre les menaces à partir de laquelle les applications sont accessibles.

Remarque : le nom de domaine est utilisé pour générer l'URL ACS pour toutes les applications privées d'un groupe d'applications.

c) Certificat d'identité : il s'agit d'un certificat commun qui représente toutes les applications privées au stade de la pré-authentification.

Remarque : ce certificat doit être un certificat générique ou un certificat SAN correspondant au nom de domaine complet des applications privées.

d) Zones de sécurité : sélectionnez les zones externes et/ou internes par lesquelles les applications privées sont réglementées.

e) Pool de ports global : un port unique de ce pool est attribué à chaque application privée.

f) Contrôles de sécurité (facultatif) : sélectionnez cette option si les applications privées sont soumises à une inspection.

Dans cet exemple de configuration, les informations suivantes ont été saisies :

| Firewall Management Center Overview Analysis Policies / Access Control / Zero Trust Application | Policies Devices                | Objects Integration                                                                                                    |             | Deploy Q 🚱 🌣 🔕 admin 🗸 🚽 SECURE |
|-------------------------------------------------------------------------------------------------|---------------------------------|----------------------------------------------------------------------------------------------------|-------------|---------------------------------|
| *> Return to Zero Trust Application<br>Add a Zero<br>Zero Trust Applica                         | Trust Application Po            | licy Stations with identity based access, intrusion protection, and malware and file inspection.                                                                                                    | Cancel Save |                                 |
|                                                                                                 | General                         | Name* ZTNA-TAC Description                                                                                                    |             |                                 |
|                                                                                                 | Domain Name                     | The domain name must resolve to the interfaces that are part of the security zones from which private applications are<br>accessed. Domain Name*                                                                                                    |             |                                 |
|                                                                                                 | Identity Certificate            | A common certificate that represents all the private applications at the pre-authentication stage. Certificate* ZTMA-Wildcard-cert × · · +      This certificate must be a villocert or Subject Attenuative Name (SAN) certificate that matches the FCON of the private applications.                                                                                  |             |                                 |
|                                                                                                 | Security Zones                  | The access to private applications is regulated through security zones. Choose outside or/and inside zones through which the private applications are regulated. Security Zones*          Conside x       v       +         Outside x       x       v                                                                                                    |             |                                 |
|                                                                                                 | Global Port Pool                | Unique port from this pool is assigned to each private application. Port Range* 20000-22000 Range: (1024-65535) Braure a sufficient range is provided to accommodate all private applications. Do not share these ports in NAT or other configurations.                                                                                                    |             |                                 |
|                                                                                                 | Security Controls<br>(Optional) | Private applications can be subject to inspection using a selected intrusion or Malware and File policy. Intrusion Policy           None            Variable Set            None            Malware and File Policy            None            To be and File Policy            None            To be and File Policy            None            To be and File Policy |             |                                 |

Le certificat d'identité/proxy utilisé dans ce cas est un certificat générique correspondant au nom de domaine complet des applications privées :

| Firewall Managemen      | nt Center | Overview Analysis | Policies Devices            | Objects Integration                                                                                                    |                                                  |   | Depk | w Q 🧬 🕸 🔕 admin - 🖓 📩 BECURE |
|-------------------------|-----------|-------------------|-----------------------------|----------------------------------------------------------------------------------------------------|--------------------------------------------------|---|------|------------------------------|
| Filter All Certificates | •         |                   |                             |                                                                                                    |                                                  |   |      | Add                          |
| Name                    | Domain    | Enrolment Type    | Identity Certificate Expiry | CA Certificate Expiry                                                                                                    | Status                                           |   |      |                              |
| V == FTD                |           |                   |                             |                                                                                                    |                                                  |   |      | <b>a</b>                     |
|                         |           |                   |                             | Identity Certificate                                                                                                    |                                                  | 0 |      | ± 🖉 C 🗑                      |
|                         |           |                   |                             |                                                                                                    |                                                  |   |      | ± 0° C 🗑                     |
|                         |           |                   |                             | Status : Available     Serial Number : 65                                                                                                    | 17                                               |   |      | ± 🖉 C 🗑                      |
| 2004-Winkowst-ent       | Colum     | Mmud (CA K C)     | Oct 10, 2025                | <ul> <li>Issued By:</li> <li>N:</li> <li>D:</li> <li>D:</li> <li>D:</li> <li>D:</li> <li>D:</li> <li>N: calcolocal</li> <li>O: TAC</li> <li>O: Cance</li> <li>Strature Algorithm: RSA-SIAD</li> <li>Associated Trustpoints: ZTAV-4</li> <li>Valid To: 2259.42 UTC October 1</li> <li>CRL Distribution Paints:</li> </ul> | 9<br>84<br>Midcard-cert<br>er 11 2023<br>10 2025 |   |      |                              |

3. Enregistrez la règle.

- 4. Créez les nouveaux groupes d'applications et/ou les nouvelles applications :
  - Une application définit une application Web privée avec authentification SAML, accès à l'interface, stratégies contre les intrusions, les programmes malveillants et les fichiers.
  - Un groupe d'applications vous permet de regrouper plusieurs applications et de partager des paramètres communs tels que l'authentification SAML, l'accès à l'interface et les paramètres de contrôle de sécurité.

Dans cet exemple, deux groupes d'applications différents et deux applications différentes sont configurés : un pour l'application à authentifier par Duo (tester l'interface utilisateur Web de FMC) et un pour l'application à authentifier par Microsoft Entra ID (interface utilisateur Web de CTB).

## Configurer le groupe d'applications

Groupe d'applications 1 : utilisation de Duo comme fournisseur d'identités

a. Entrez le nom du groupe d'applications et cliquez sur Next pour afficher les métadonnées du fournisseur de services SAML.

| Add Application Group                                                                                                    | ${f 0}	imes$                                                                    |
|----------------------------------------------------------------------------------------------------|---------------------------------------------------------------------------------|
| An Application Group allows you to group multiple Applic                                                                                        | cations and share authentication, security zone, and threat configurations.     |
| Application Group     Name Ext                                                                                                    | ernal_Duo Edit                                                                  |
| SAML Service Provider (SP) Metadata<br>The service provider's metadata for the Application of<br>metadata file as required for use in your IdP. | Group are dynamically generated and cannot be modified. Copy or download the SP |
| https:////External_Duo/sami/sp/me                                                                                                    | tadata Copy                                                                     |
| Assertion Consumer Service (ACS) URL<br>https:// External_Duo/+CSCOE+/s                                                                         | ami/sp/acs?tgname= Copy                                                         |
| 3 SAML Identity Provider (IdP) Metadata                                                                                                    |                                                                                 |
| Re-Authentication Interval                                                                                                    |                                                                                 |
| 5 Security Zones and Security Controls                                                                                                    |                                                                                 |
|                                                                                                    | Cancel Finish                                                                   |

b. Une fois que les métadonnées SAML SP sont affichées, accédez à l'IdP et configurez une nouvelle application SAML SSO.

c. Connectez-vous à Duo et accédez à Applications > Protect an Application.

| -storite DUO                  |                                                                   | Q Search           | Account 🔗 🖉 Help 🛛 🤉   |
|-------------------------------|-------------------------------------------------------------------|--------------------|------------------------|
| Dashboard<br>Device Insight V | Databased > Applications Applications                             |                    | Protect an Application |
| Policies ~                    |                                                                   |                    |                        |
| Applications ^                | manage your update to the new Universal Prompt experience, all in | one place.         |                        |
| Protect an<br>Application     | See My Progress Get More Information [2]                          |                    |                        |
| Authentication Proxy          |                                                                   |                    | _                      |
| Single Sign-On 🗸 🗸            | 11 0<br>All Applications End of Support                           |                    |                        |
| Users V<br>Groups V           |                                                                   |                    | Export ~               |
| Endpoints ~                   | Name - Type                                                       | Application Policy | Group Policies         |

d. Recherchez Generic SAML Service Provider et cliquez sur Protect.

| cico <b>DUC</b>               |                                                                         | Q Search                                       | Account 0 Help   | ደ •     |
|-------------------------------|-------------------------------------------------------------------------|------------------------------------------------|------------------|---------|
| Dashboard<br>Device Insight V | Datibate > Acclinations > Protect an Application Protect an Application |                                                |                  |         |
| Policies ~                    | generic<br>Application                                                  | Protection Type                                |                  |         |
| Protect an<br>Application     | Auth API                                                                | 2FA                                            | Documentation Cf | Protect |
| Single Sign-On V              | Generic OIDC Relying Party                                              | 2FA with SSO hosted by Duo<br>(Single Sign-On) | Documentation Id | Protect |
| Users ~<br>Groups ~           | Generic SAML Service Provider                                           | 2FA with SSO hosted by Duo<br>(Single Sign-On) | Documentation 13 | Protect |

e. Téléchargez le certificat et les métadonnées SAML à partir du fournisseur d'identité, car ils sont nécessaires pour poursuivre la configuration sur Secure Firewall.

f. Saisissez l'ID d'entité et l'URL ACS (Assertion Consumer Service) à partir du groupe d'applications ZTNA (généré à l'étape a).

| Dashboard                                  |        | Dashboard > Applications > Ger            | neric SAML Service Provider - Single Sign-On 1                      |           |
|--------------------------------------------|--------|-------------------------------------------|---------------------------------------------------------------------|-----------|
| 2                                          |        | Generic SAM                               | L Service Provider - Single Sign-On 1                               |           |
| Device Insight                             | ~      | See the Generic SSO documen               | tation ⊑' to integrate Duo into your SAML-enabled service provider. |           |
| Policies                                   | $\sim$ |                                           |                                                                     |           |
| Applications                               | ^      | Metadata<br>Entity ID                     | https://sso- '/metadatz                                             | Сору      |
| Protect an<br>Application                  |        | Single Sign-On URL                        | https://sso-8i 1/sso                                                | Сору      |
| Authentication P                           | Proxy  | Single Log-Out URL                        | https://sso-i /sio                                                  | Сору      |
| Single Sign-On                             | ~      | Metadata URL                              | https://sso-8 /metadatz                                             | Сору      |
| Groups                                     | ~      | Certificate Fingerprin                    | ts                                                                  |           |
| Endpoints                                  | ~      | SHA-1 Fingerprint                         | 9E:5 5C                                                             | Сору      |
| 2FA Devices                                | ~      | SHA-256 Fingerprint                       | 7:85:                                                               | Сору      |
| Administrators                             | ~      | Downloads                                 |                                                                     |           |
| Trusted Endpoints                          |        | Certificate                               | Download certificate Expires: 01-19-2038                            |           |
| Trust Monitor                              | ~      | SAML Metadata                             | Download XML                                                        |           |
| Reports                                    | ~      | Service Provider                          |                                                                     |           |
| Settings                                   |        | Metadata Discovery                        | None (manual input)                                                 |           |
| Billing                                    | $\sim$ | # Early Access                            |                                                                     |           |
| You're using the new<br>Admin Panel menu a | wand   | Entity ID *                               | https://z /External_Duo/saml/sp/metadata                            |           |
| Provide feedback                           |        |                                           | The unique identifier of the service provider.                      |           |
| Temporarily switch                         | to     |                                           |                                                                     |           |
| the old experience                         |        | Assertion Consumer Service<br>(ACS) URL * | https:// External_Duo/+CSCOE+/sami/sp/ac                            | G<br><br> |
|                                            |        |                                           | + Add an ACS URL                                                    |           |

g. Modifiez l'application en fonction de vos besoins spécifiques et autorisez l'accès à l'application uniquement aux utilisateurs prévus, puis cliquez sur Enregistrer.

| Туре                   | Generic SAML Service Provider - Single Sign-On                                                                                                    |
|------------------------|----------------------------------------------------------------------------------------------------|
| Name                   | External Applications ZTNA<br>Duo Push users will see this when approving transactions.                                                                                                    |
| Self-service portal    | Let users remove devices, add new devices, and reactivate Duo Mobile ee Self-Service Portal documentation ℃. o allow Duo to notify users about self-service portal activity, select Settings > Notifications                                                                      |
| Username normalization | Username normalization for Single-Sign On applications is controlled by the enabled authentication source. Please visit your authentication source to modify this configuration.<br>Controls if a username should be altered before trying to match them with a Duo user account. |
| Voice greeting         | Welcome to Duo.                                                                                                    |
| Notes                  | For internal use. Maximum 512 characters.                                                                                                    |
| Administrative unit    | Assign administrative unit                                                                                                    |
| Permitted groups       | Only allow authentication from users in certain groups         Select groups         When unchecked, all users can authenticate to this application.                                                                                                    |
| Allowed Hostnames      | Since this application is using Frameless Duo Universal Prompt, configuring allowed hostnames is no longer supported.<br>Get more information C                                                                                                    |
|                        | Save                                                                                                    |

h. Revenez au FMC et ajoutez les métadonnées SAML ldP au groupe d'applications, à l'aide des fichiers téléchargés à partir de l'IdP.

An Application Group allows you to group multiple Applications and share authentication, security zone, and threat configurations.

| Name                                              | External_Duo                          |                                                                              |     |
|---------------------------------------------------|---------------------------------------|------------------------------------------------------------------------------|-----|
| SAML Service Provider (SP) Metadata               |                                       |                                                                              |     |
| Entity ID<br>Assertion Consumer Service (ACS) URL | https://<br>https://                  | 'External_Duo/saml/sp/metadata<br>'External_Duo/+CSCOE+/saml/sp/acs?tgname=D |     |
| SAML Identity Provider (IdP) Metadata             | lata is not currently availa          | hle you can skin this stan and configure it later                            |     |
| Import of enter the fur metadata. In fur metad    |                                       | bie, you can skip this step and conligure it later.                          |     |
| <ul> <li>Import idP Metadata</li> </ul>           |                                       |                                                                              |     |
| Manual Configuration                              |                                       |                                                                              |     |
| Onfigure Later                                    |                                       |                                                                              |     |
| Import IdP Metadata                               |                                       |                                                                              |     |
|                                                   | +                                     |                                                                              |     |
|                                                   | Drag and drop                         | your file here                                                               |     |
|                                                   | or selec<br>External Applications ZTN | <u>t file</u><br>IA - IDP Metadata xml                                       |     |
|                                                   |                                       |                                                                              |     |
| Entity ID*                                        |                                       |                                                                              |     |
| https://sso-8                                     |                                       | N                                                                            |     |
| Single Sign-On URL*                               |                                       |                                                                              |     |
| https://sso-&                                     |                                       | N                                                                            |     |
| IdP Certificate                                   |                                       |                                                                              |     |
| MIIDDTC                                           | /DQYJKo                               | ZI                                                                           |     |
|                                                   |                                       |                                                                              |     |
|                                                   |                                       |                                                                              |     |
|                                                   |                                       |                                                                              |     |
|                                                   |                                       |                                                                              |     |
|                                                   |                                       |                                                                              |     |
|                                                   |                                       |                                                                              | Nex |
|                                                   |                                       |                                                                              |     |
|                                                   |                                       | Cancel                                                                       |     |

i. Cliquez sur Next et configurez l'intervalle de réauthentification et les contrôles de sécurité selon vos besoins. Vérifiez la configuration récapitulative et cliquez sur Finish.

#### Add Application Group

An Application Group allows you to group multiple Applications and share authentication, security zone, and threat configurations.

0 ×

| 1 Application Group                                                           |                                                                                                | Edit   |
|-------------------------------------------------------------------------------|------------------------------------------------------------------------------------------------|--------|
| Name                                                                          | External_Duo                                                                                   |        |
| 2 SAML Service Provider (SP) Metadata                                         |                                                                                                | Edit   |
| Entity ID<br>Assertion Consumer Service (ACS) URL                             | https://: External_Duo/saml/sp/metadata<br>https://: External_Duo/+CSCOE+/saml/sp/acs?tgname=D |        |
| 3 SAML Identity Provider (IdP) Metadata                                       |                                                                                                | Edit   |
| Entity ID<br>Single Sign-On URL<br>IdP Certificate                            | https://ssc<br>https://ssc<br>External_Duo-1697063490514                                       |        |
| 4 Re-Authentication Interval                                                  |                                                                                                | Edit   |
| Timeout Interval                                                              | 1440 minutes                                                                                   |        |
| 5 Security Zones and Security Controls                                        |                                                                                                | Edit   |
| Security Zones<br>Intrusion Policy<br>Variable Set<br>Malware and File Policy | Inherited: (Outside)<br>Inherited: (None)<br>Inherited: (None)<br>Inherited: (None)            |        |
|                                                                               |                                                                                                |        |
|                                                                               |                                                                                                |        |
|                                                                               | Cancel                                                                                         | Finish |

Groupe d'applications 2 : utilisation de Microsoft Entra ID (Azure AD) comme fournisseur d'identité

a. Entrez le nom du groupe d'applications et cliquez sur Next pour afficher les métadonnées du fournisseur de services SAML.

#### Add Application Group

| An Application Group allows you to group multiple Applications and share authentication, security zone, and threat configurations. | An | Application | Group allows | you to group multiple | Applications and | share authentication, | security zone, | and threat configurations. |
|----------------------------------------------------------------------------------------------------|----|-------------|--------------|-----------------------|------------------|-----------------------|----------------|----------------------------|
|----------------------------------------------------------------------------------------------------|----|-------------|--------------|-----------------------|------------------|-----------------------|----------------|----------------------------|

| Name                                        | Azure apps                                                                      |                                                               |
|---------------------------------------------|---------------------------------------------------------------------------------|---------------------------------------------------------------|
| Humo                                        | had o_dppo                                                                      |                                                               |
| SAML Service Pro                            | vider (SP) Metadata                                                             |                                                               |
| The service provide<br>metadata file as rec | r's metadata for the Application Group are dynam<br>juired for use in your IdP. | ically generated and cannot be modified. Copy or download the |
| Entity ID                                   |                                                                                 |                                                               |
| https://                                    | /Azure_apps/saml/sp/metadata                                                    | Сору                                                          |
| Assertion Consume                           | r Service (ACS) URL                                                             |                                                               |
| https://:                                   | /Azure_apps/+CSCOE+/saml/sp/acs?tgna                                            | ne=[ Copy                                                     |
| Download SP M                               | etadata                                                                         | Ne                                                            |
| SAML Identity Prov                          | vider (IdP) Metadata                                                            |                                                               |
|                                             |                                                                                 |                                                               |
| Re-Authentication                           | Interval                                                                        |                                                               |
|                                             |                                                                                 |                                                               |
| Security Zones and                          | d Security Controls                                                             |                                                               |
|                                             |                                                                                 |                                                               |
|                                             |                                                                                 |                                                               |
|                                             |                                                                                 |                                                               |
|                                             |                                                                                 |                                                               |

b. Une fois que les métadonnées SAML SP sont affichées, accédez à l'IdP et configurez une nouvelle application SAML SSO.

c. Connectez-vous à Microsoft Azure et accédez à Applications d'entreprise > Nouvelle application.

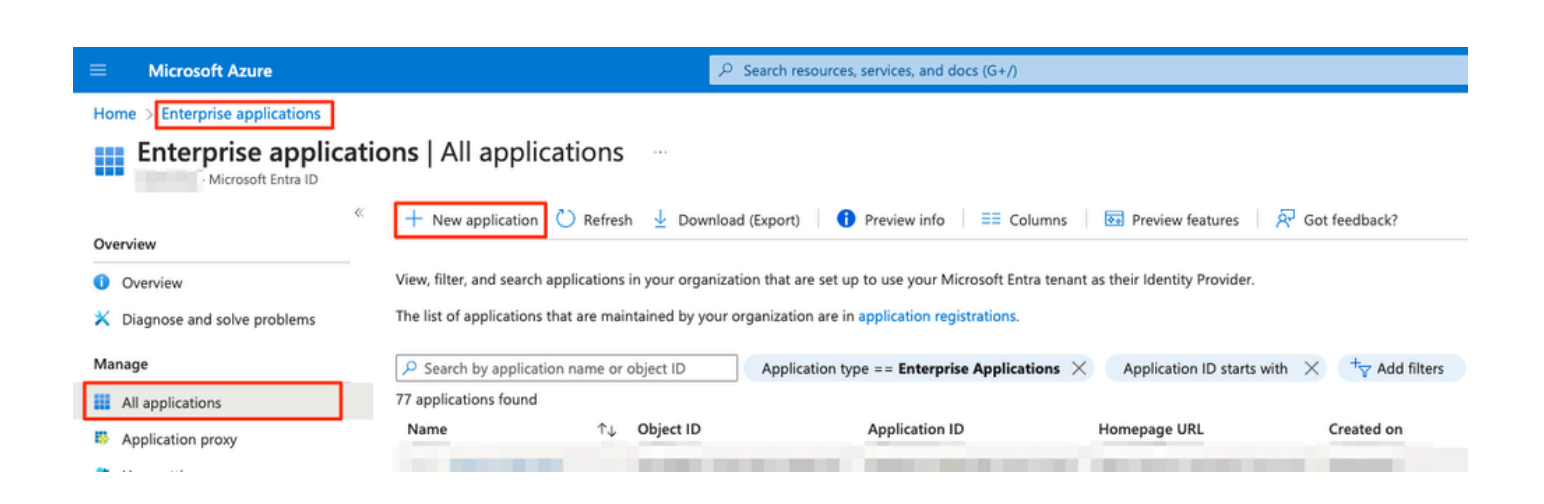

0 ×

d. Cliquez sur Create your own application > Saisissez le nom de l'application > Create

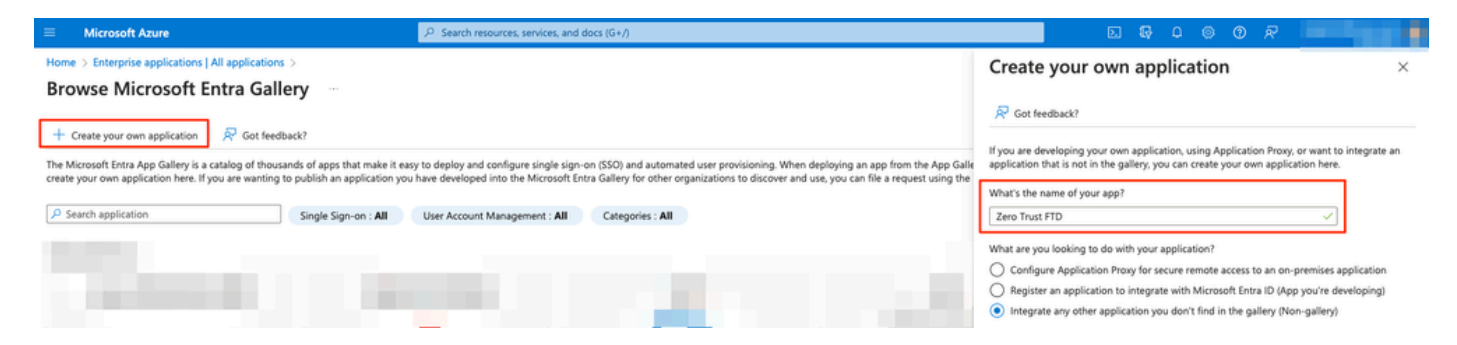

e. Ouvrez l'application et cliquez sur Affecter des utilisateurs et des groupes pour définir les utilisateurs et/ou les groupes autorisés à accéder à l'application.

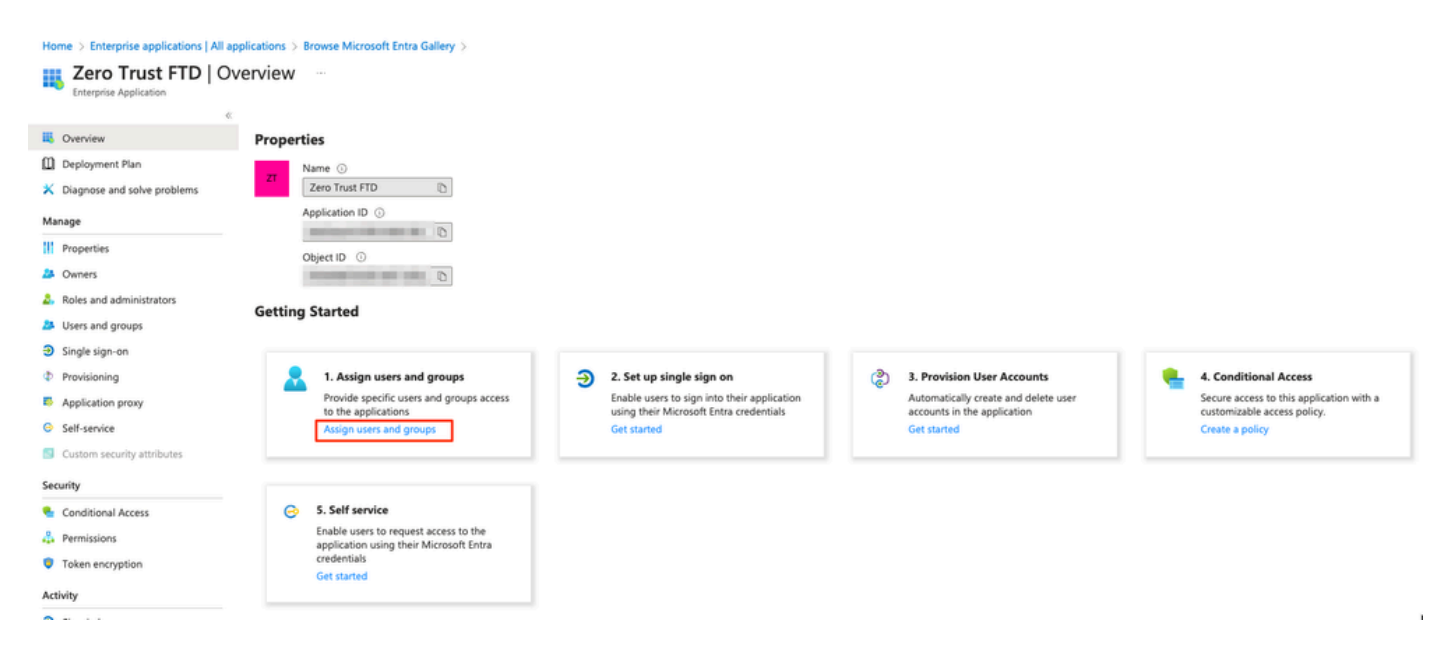

f. Cliquez sur Add user/group > Sélectionnez les utilisateurs/groupes nécessaires > Assign. Une fois que les utilisateurs/groupes corrects ont été attribués, cliquez sur Authentification unique.

Home > Enterprise applications | All applications > Browse Microsoft Entra Gallery > Zero Trust FTD

| 👥 Zero Trust FTD   Users and groups |                                                                                      |                                                               |  |  |  |
|-------------------------------------|--------------------------------------------------------------------------------------|---------------------------------------------------------------|--|--|--|
| Enterprise Application              | 1                                                                                    |                                                               |  |  |  |
|                                     | K 🕂 Add user/group 🛛 🖉 Edit assignment 🗊 Remove 🖉 Update crede                       | ntials 🛛 🗮 Columns 🔹 🔊 Got feedback?                          |  |  |  |
| Overview                            |                                                                                      |                                                               |  |  |  |
| Deployment Plan                     | The application will appear for assigned users within My Apps. Set visible to users: | T to no in properties to prevent this. $\rightarrow$          |  |  |  |
| 🗙 Diagnose and solve problems       |                                                                                      |                                                               |  |  |  |
| Managa                              | Assign users and groups to app-roles for your application here. To create new app-   | roles for this application, use the application registration. |  |  |  |
| manage                              | P First 200 shown, to search all users & gro                                         |                                                               |  |  |  |
| Properties                          | ,                                                                                    |                                                               |  |  |  |
| A Owners                            | Display Name                                                                         | Object Type                                                   |  |  |  |
| all Roles and administrators        | A0 Angel                                                                             |                                                               |  |  |  |
| Users and groups                    | G FG Fernando                                                                        | 100                                                           |  |  |  |
| Single sign-on                      |                                                                                      |                                                               |  |  |  |

g. Une fois dans la section Single sign-on, cliquez sur SAML.

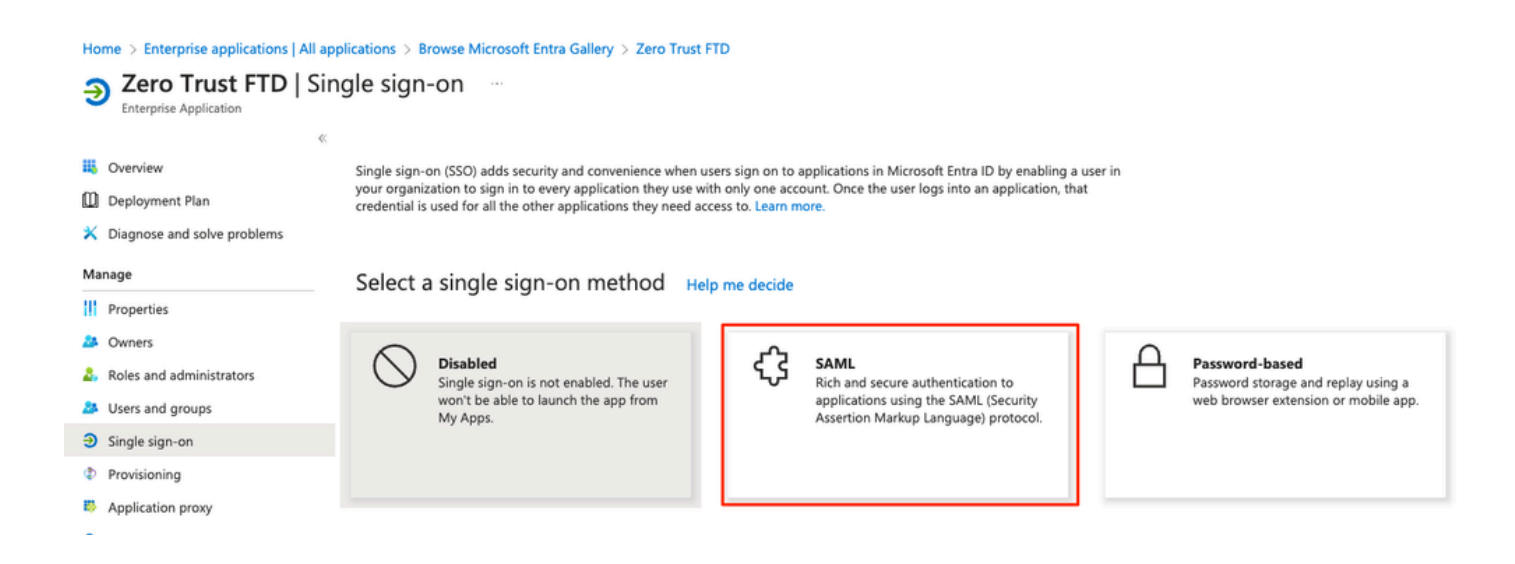

h. Cliquez sur Upload metadata file et sélectionnez le fichier XML téléchargé à partir du fournisseur de services (Secure Firewall) ou saisissez manuellement l'ID d'entité et l'URL ACS (Assertion Consumer Service) du groupe d'applications ZTNA (généré à l'étape a).

Remarque : assurez-vous de télécharger également le fichier XML de métadonnées de fédération ou de télécharger individuellement le certificat (base 64) et de copier les métadonnées SAML à partir de l'IdP (URL de connexion et de déconnexion et identificateurs supplémentaires Microsoft), car ceux-ci sont nécessaires pour poursuivre la configuration sur le pare-feu sécurisé.

#### Home > Enterprise applications | All applications > Zero Trust FTD

| Zero Trust FTD         | SAML-based Sign-on |  |
|------------------------|--------------------|--|
| Enternoise Application |                    |  |

|                             | ≪ ⊼ u                                                                                                    | Jpload metadata file 🏷 Change single sign-on      | mode 🔚 Test this application 🛛 👰 Got feedback?                            |                     |  |
|-----------------------------|----------------------------------------------------------------------------------------------------|---------------------------------------------------|---------------------------------------------------------------------------|---------------------|--|
| Overview                    |                                                                                                    |                                                   |                                                                           |                     |  |
| Deployment Plan             | Set u                                                                                                    | Set up Single Sign-On with SAML                   |                                                                           |                     |  |
| X Diagnose and solve proble | Diagnose and solve problems<br>An SSO implementation based on federation protocols improves security, reliability, and end user experiences and is easier to<br>implement. Choose SAMI, single size, on whenever persible for existing applications that do not use OpenID Connect or OAuth Learn |                                                   |                                                                           |                     |  |
| Manage                      | more.                                                                                                    | nent. Choose SAML single sign-on whenever poss    | ble for existing applications that do not use OpeniD conne                | ect of OAuth. Learn |  |
| Properties                  | Read                                                                                                    | the configuration quide 🗗 for help integrating Ze | ro Trust FTD.                                                             |                     |  |
| 2 Owners                    | •                                                                                                    |                                                   |                                                                           |                     |  |
| Roles and administrators    | •                                                                                                    | Basic SAML Configuration                          |                                                                           | 🖉 Edit              |  |
| Users and groups            |                                                                                                    | Identifier (Entity ID)                            | https:// /Azure_apps/saml/sp/metadata                                     |                     |  |
| Single sign-on              |                                                                                                    | Reply URL (Assertion Consumer Service URL)        | https:// /Azure_apps/+CSCOE+/saml/sp.<br>acs?tgname=DefaultZeroTrustGroup | /                   |  |
| Provisioning                |                                                                                                    | Sign on URL<br>Relay State (Ontional)             | Optional                                                                  |                     |  |
| Application proxy           |                                                                                                    | Logout Url (Optional)                             | Optional                                                                  |                     |  |
| Solf-sonico                 |                                                                                                    |                                                   |                                                                           |                     |  |
|                             | 2                                                                                                    | Attributes & Claims                               |                                                                           |                     |  |
| Custom security attributes  |                                                                                                    |                                                   |                                                                           | 6 Edit              |  |
| Security                    |                                                                                                    | givenname<br>surname                              | user.givenname<br>user.sumame                                             |                     |  |
| Conditional Access          |                                                                                                    | emailaddress                                      | user.mail                                                                 |                     |  |
| Permissions                 |                                                                                                    | name<br>Unique User Identifier                    | user.userprincipalname                                                    |                     |  |
| Token encryption            |                                                                                                    |                                                   |                                                                           |                     |  |
| • Token encryption          |                                                                                                    |                                                   |                                                                           |                     |  |
| Activity                    |                                                                                                    | SAML Certificates                                 |                                                                           |                     |  |
| Sign-in logs                |                                                                                                    | Token signing certificate                         |                                                                           | 🖉 Edit              |  |
| 🖬 Usage & insights          |                                                                                                    | Status                                            | Active                                                                    |                     |  |
| Audit logs                  |                                                                                                    | Expiration                                        |                                                                           |                     |  |
| Provisioning logs           |                                                                                                    | Notification Email                                |                                                                           |                     |  |
|                             |                                                                                                    | Certificate (Base64)                              | Download                                                                  |                     |  |
| >= Access reviews           |                                                                                                    | Certificate (Raw)                                 | Download                                                                  |                     |  |
| Troubleshooting + Support   |                                                                                                    | Federation Metadata XML                           | Download                                                                  |                     |  |
| New support request         |                                                                                                    | Varification contificator (ontional)              |                                                                           |                     |  |
|                             |                                                                                                    | Required                                          | No                                                                        | 🦉 Edit              |  |
|                             |                                                                                                    | Active                                            | 0                                                                         |                     |  |
|                             |                                                                                                    | Expired                                           | 0                                                                         |                     |  |
|                             | 4                                                                                                    | Sat un Zaro Trust ETD                             |                                                                           |                     |  |
|                             | Ĩ                                                                                                    | Set up zero must FID                              |                                                                           |                     |  |
|                             |                                                                                                    | You'll need to configure the application to line  | k with Microsoft Entra ID.                                                |                     |  |
|                             |                                                                                                    | Login URL                                         | https://l                                                                 |                     |  |
|                             |                                                                                                    | Microsoft Entra Identifier                        | https://:                                                                 |                     |  |
|                             |                                                                                                    | Logout URL                                        | https://l                                                                 |                     |  |
|                             |                                                                                                    |                                                   |                                                                           |                     |  |

i. Revenez au FMC et importez les métadonnées SAML IdP dans le groupe d'applications 2, à l'aide du fichier de métadonnées téléchargé à partir de l'IdP ou saisissez manuellement les données requises.

#### Add Application Group

| n Application Group allows you to group multi | ple Applications and share a   | uthentication, security zone, and threat configurations. |        |
|-----------------------------------------------|--------------------------------|----------------------------------------------------------|--------|
| Application Group                             |                                |                                                          | Edi    |
| Name                                          | Azure_apps                     |                                                          |        |
| SAML Service Provider (SP) Metadata           |                                |                                                          | Edi    |
| Entity ID                                     | https://                       | /Azure_apps/saml/sp/metadata                             |        |
| Assertion Consumer Service (ACS) URL          | https://                       | /Azure_apps/+CSCOE+/saml/sp/acs?tgname=Def               |        |
| SAML Identity Provider (IdP) Metadata         |                                |                                                          |        |
| Import or enter the IdP metadata. If IdP met  | adata is not currently availal | ble, you can skip this step and configure it later.      |        |
| Import IdP Metadata                           |                                |                                                          |        |
| Manual Configuration                          |                                |                                                          |        |
| Configure Later                               |                                |                                                          |        |
| Import IdD Motodata                           |                                |                                                          |        |
|                                               |                                |                                                          |        |
|                                               | <u>↑</u>                       |                                                          |        |
|                                               | Drag and drop y                | OUT THE NETE                                             |        |
|                                               | Zero Trust F                   | TD.xml                                                   |        |
| L                                             |                                |                                                          |        |
| Entity ID*                                    |                                |                                                          |        |
| https:/                                       | and the second second          |                                                          |        |
| Single Sign-On URL*                           |                                |                                                          |        |
| https://                                      |                                |                                                          |        |
| IdP Certificate                               |                                |                                                          |        |
| MIIC8DCCAdigAwlBAglQdTt7Lwlj7aRGm1            | m212dU/DANBgkghkiG9w0          | в                                                        |        |
| /                                             |                                |                                                          |        |
| P                                             |                                |                                                          |        |
|                                               |                                |                                                          |        |
| C                                             |                                |                                                          |        |
| A DESCRIPTION OF TAXABLE PARTY.               |                                |                                                          |        |
| -                                             |                                |                                                          | Next   |
|                                               |                                |                                                          | Next   |
| Re-Authentication Interval                    |                                |                                                          |        |
|                                               |                                |                                                          |        |
| Security Zones and Security Controls          |                                |                                                          |        |
|                                               |                                |                                                          |        |
|                                               |                                |                                                          |        |
|                                               |                                |                                                          |        |
|                                               |                                |                                                          | _      |
|                                               |                                | Cancel                                                   | Finish |

j. Cliquez sur Next et configurez l'intervalle de réauthentification et les contrôles de sécurité selon vos besoins. Vérifiez la configuration récapitulative et cliquez sur Finish.

| Add Application Group                                                         |                                                                                     |                                                                            | 0 ×    |
|-------------------------------------------------------------------------------|-------------------------------------------------------------------------------------|----------------------------------------------------------------------------|--------|
| An Application Group allows you to group multiple                             | e Applications and share                                                            | authentication, security zone, and threat configurations.                  |        |
| 1 Application Group                                                           |                                                                                     |                                                                            | Edit   |
| Name                                                                          | Azure_apps                                                                          |                                                                            |        |
| (2) SAML Service Provider (SP) Metadata                                       |                                                                                     |                                                                            | Edit   |
| Entity ID<br>Assertion Consumer Service (ACS) URL                             | https://<br>https://                                                                | /Azure_apps/saml/sp/metadata<br>/Azure_apps/+CSCOE+/saml/sp/acs?tgname=Def |        |
| 3 SAML Identity Provider (IdP) Metadata                                       |                                                                                     |                                                                            | Edi    |
| Entity ID<br>Single Sign-On URL<br>IdP Certificate                            | https://:<br>https://i                                                              |                                                                            |        |
| 4 Re-Authentication Interval                                                  |                                                                                     |                                                                            | Ed     |
| Timeout Interval                                                              | 1440 minutes                                                                        |                                                                            |        |
| 5 Security Zones and Security Controls                                        |                                                                                     |                                                                            | Ed     |
| Security Zones<br>Intrusion Policy<br>Variable Set<br>Malware and File Policy | Inherited: (Outside)<br>Inherited: (None)<br>Inherited: (None)<br>Inherited: (None) |                                                                            |        |
|                                                                               |                                                                                     | Cancel                                                                     | Finish |

## Configuration des applications

Maintenant que les groupes d'applications ont été créés, cliquez sur Add Application pour définir les applications à protéger et auxquelles vous souhaitez accéder à distance.

1. Saisissez les paramètres de l'application :

a) Nom de l'application : Identificateur de l'application configurée.

b) URL externe : URL publiée de l'application dans les enregistrements DNS publics/externes. Il s'agit de l'URL utilisée par les utilisateurs pour accéder à l'application à distance.

c) URL de l'application : FQDN réel ou IP réseau de l'application. Il s'agit de l'URL utilisée par Secure Firewall pour accéder à l'application.

Remarque : par défaut, l'URL externe est utilisée comme URL d'application. Décochez la case pour spécifier une autre URL d'application.

d) Certificat d'application : la chaîne de certificats et la clé privée de l'application à laquelle accéder (ajouté depuis la page d'accueil FMC > Objets > Gestion des objets > ICP > Certificats

#### internes)

e) IPv4 NAT Source (facultatif) : l'adresse IP source de l'utilisateur distant est traduite en adresses sélectionnées avant de transférer les paquets à l'application (seuls les objets/groupes d'objets réseau de type Hôte et Plage ayant des adresses IPv4 sont pris en charge). Cette option peut être configurée pour garantir que les applications disposent d'une route vers les utilisateurs distants via le pare-feu sécurisé

f) Groupe d'applications (facultatif) : sélectionnez cette option si l'application est ajoutée à un groupe d'applications existant pour utiliser les paramètres configurés.

Dans cet exemple, les applications accessibles à l'aide de ZTNA sont une interface utilisateur Web FMC de test et l'interface utilisateur Web d'un CTB situé derrière le pare-feu sécurisé.

Les certificats des applications doivent être ajoutés dans Objets > Gestion des objets > ICP > Certificats internes :

## Add Known Internal Certificate

| Name:                                      |         |
|--------------------------------------------|---------|
| ao-fmc-ztna.cisco.local                    |         |
| Certificate Data or, choose a file: Browse |         |
| BEGIN CERTIFICATE                          |         |
|                                            | т       |
|                                            | G<br>AY |
| Key or, choose a file: Browse              |         |
| BEGIN <u>RSA</u> PRIVATE KEY               |         |
| Encrypted, and the password is:            |         |
| Cancel                                     | Save    |

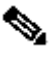

Nemarque : assurez-vous d'ajouter tous les certificats pour chaque application à laquelle ZTNA doit accéder.

Une fois que les certificats ont été ajoutés en tant que certificats internes, continuez à configurer les paramètres restants.

Les paramètres d'application configurés pour cet exemple sont les suivants :

Application 1 : tester l'interface utilisateur Web de FMC (membre du groupe d'applications 1)

#### Add Application

|                                                                                                    |        | Enabl |
|----------------------------------------------------------------------------------------------------|--------|-------|
| Annlication Settings                                                                                                    |        |       |
| Application Name*                                                                                                    |        |       |
| FMC                                                                                                    | 1      |       |
| External URL*                                                                                                    | -      |       |
| https://ao-fmc-ztna.cisco.local                                                                                                    | 1      |       |
| Application URL (FQDN or Network IP)*                                                                                                    | -      |       |
| https://ao-fmc-ztna.cisco.local                                                                                                    |        |       |
| Use External URL as Application URL                                                                                                    |        |       |
| By default, External URL is used as Application URL. Uncheck the checkbox<br>to specify a different URL. For e.g., https://10.72.34.57:8443 |        |       |
| Application Certificate* 🕕                                                                                                    |        |       |
| ao-fmc-ztna.cisco.local 🛛 🗙 🗸                                                                                                    | ]+     |       |
| Pv4 NAT Source 👩                                                                                                    |        |       |
| Select                                                                                                    | ] +    |       |
| Application Group                                                                                                    | -      |       |
| External Duo                                                                                                    | 1      |       |
|                                                                                                    | -      |       |
| SAMI Service Provider (SP) Metadata                                                                                                    |        |       |
|                                                                                                    |        |       |
| SAML Identity Provider (IdP) Metadata                                                                                                    |        |       |
|                                                                                                    |        |       |
| Re-Authentication Interval                                                                                                    |        |       |
|                                                                                                    |        |       |
| Security Zones and Security Controls                                                                                                    |        |       |
|                                                                                                    |        |       |
|                                                                                                    |        |       |
|                                                                                                    |        |       |
|                                                                                                    |        |       |
|                                                                                                    | Cancel |       |

0 X

Comme l'application a été ajoutée au groupe d'applications 1, les paramètres restants sont hérités pour cette application. Vous pouvez toujours remplacer les zones de sécurité et les contrôles de sécurité avec des paramètres différents.

Vérifiez l'application configurée et cliquez sur Finish.

| 1       Application Settings       Edit         Application Name       FMC         External URL       https://ao-fmc-ztna.cisco.local         Application URL       https://ao-fmc-ztna.cisco.local         IPv4 NAT Source       -         Application Certificate       ao-fmc-ztna.cisco.local         Application Certificate       ao-fmc-ztna.cisco.local         Application Group       External_Duo                                                                                                    |
|----------------------------------------------------------------------------------------------------|
| Application Name       FMC         External URL       https://ao-fmc-ztna.cisco.local         Application URL       https://ao-fmc-ztna.cisco.local         IPv4 NAT Source       -         Application Certificate       ao-fmc-ztna.cisco.local         Application Group       External_Duo         2       SAML Service Provider (SP) Metadata         Configurations are derived from Application Group 'External_Duo'       SAML Identity Provider (IdP) Metadata         1       Configurations are derived from Application Group 'External_Duo' |
| External URL       https://ao-fmc-ztna.cisco.local         Application URL       https://ao-fmc-ztna.cisco.local         IPv4 NAT Source       -         Application Certificate       ao-fmc-ztna.cisco.local         Application Group       External_Duo         2       SAML Service Provider (SP) Metadata         Configurations are derived from Application Group 'External_Duo'       3         3       SAML Identity Provider (IdP) Metadata         Configurations are derived from Application Group 'External_Duo'       5                  |
| Application URL     https://ao-fmc-ztna.cisco.local       IPv4 NAT Source     -       Application Certificate     ao-fmc-ztna.cisco.local       Application Group     External_Duo       2     SAML Service Provider (SP) Metadata       Configurations are derived from Application Group 'External_Duo'       3     SAML Identity Provider (IdP) Metadata       Configurations are derived from Application Group 'External_Duo'                                                                                                    |
| IPv4 NAT Source       -         Application Certificate       ao-fmc-ztna.cisco.local         Application Group       External_Duo         2       SAML Service Provider (SP) Metadata         Configurations are derived from Application Group 'External_Duo'         3       SAML Identity Provider (IdP) Metadata         Configurations are derived from Application Group 'External_Duo'                                                                                                    |
| Application Certificate       ao-fmc-ztna.cisco.local         Application Group       External_Duo         2       SAML Service Provider (SP) Metadata         Configurations are derived from Application Group 'External_Duo'         3       SAML Identity Provider (IdP) Metadata         Configurations are derived from Application Group 'External_Duo'                                                                                                    |
| Application Group External_Duo     SAML Service Provider (SP) Metadata     Configurations are derived from Application Group 'External_Duo'     SAML Identity Provider (IdP) Metadata     Configurations are derived from Application Group 'External_Duo'                                                                                                    |
| <ul> <li>SAML Service Provider (SP) Metadata</li> <li>Configurations are derived from Application Group 'External_Duo'</li> <li>SAML Identity Provider (IdP) Metadata</li> <li>Configurations are derived from Application Group 'External_Duo'</li> </ul>                                                                                                    |
| Configurations are derived from Application Group 'External_Duo'<br><b>SAML Identity Provider (IdP) Metadata</b><br>Configurations are derived from Application Group 'External_Duo'                                                                                                    |
| SAML Identity Provider (IdP) Metadata     Configurations are derived from Application Group 'External Duo'                                                                                                    |
| Configurations are derived from Application Group 'External Duo'                                                                                                    |
| Congestion of control of product area - too -                                                                                                    |
| Re-Authentication Interval                                                                                                    |
| Configurations are derived from Application Group 'External_Duo'                                                                                                    |
| 5 Security Zones and Security Controls Edit                                                                                                    |
| Security Zones Inherited: (Outside)                                                                                                    |
| Intrusion Policy Inherited: (None)                                                                                                    |
| Variable Set Inherited: (None)                                                                                                    |
| Malware and File Policy Inherited: (None)                                                                                                    |
|                                                                                                    |
|                                                                                                    |
|                                                                                                    |
| Cancel Finish                                                                                                    |

Application 2 : interface utilisateur Web de CTB (membre du groupe d'applications 2)

Le résumé de la configuration de cette application est le suivant :

0 ×

|   |                                                                                                    |                                                                                                    | Enabled |        | Â |
|---|----------------------------------------------------------------------------------------------------|----------------------------------------------------------------------------------------------------|---------|--------|---|
| 1 | Application Settings                                                                                                    |                                                                                                    |         | Edit   |   |
|   | Application Name<br>External URL<br>Application URL<br>IPv4 NAT Source<br>Application Certificate<br>Application Group<br>SAML Service Provider (SP) Metadata<br>Configurations are derived from Application Group<br>SAML Identity Provider (IdP) Metadata<br>Configurations are derived from Application Group<br>Re-Authentication Interval | CTB<br>https://ao-ctb.cisco.local<br>https://ao-ctb.cisco.local<br>ZTNA_NAT_CTB<br>ao-ctb.cisco.local<br>Azure_apps<br>up 'Azure_apps' |         |        |   |
|   | Configurations are derived from Application Gro                                                                                                    | up 'Azure_apps'                                                                                                    |         |        |   |
| 5 | Security Zones and Security Controls<br>Security Zones<br>Intrusion Policy<br>Variable Set<br>Malware and File Policy                                                                                                    | Inherited: (Outside)<br>Inherited: (None)<br>Inherited: (None)<br>Inherited: (None)                                                    |         | Edit   |   |
|   |                                                                                                    | Ca                                                                                                    | ncel    | Finish | ~ |
|   |                                                                                                    |                                                                                                    |         |        |   |

Remarque : notez que pour cette application, un objet réseau « ZTNA\_NAT\_CTB » a été configuré comme source NAT IPv4. Avec cette configuration, l'adresse IP source des utilisateurs distants est traduite en une adresse IP dans l'objet configuré avant de transférer les paquets à l'application.

Cette configuration a été effectuée car la route par défaut de l'application (CTB) pointe vers une passerelle autre que le pare-feu sécurisé. Par conséquent, le trafic de retour n'a pas été envoyé aux utilisateurs distants. Avec cette configuration NAT, une route statique a été configurée sur l'application pour que le sous-réseau ZTNA\_NAT\_CTB soit accessible via le pare-feu sécurisé.

Une fois les applications configurées, elles s'affichent sous le groupe d'applications correspondant.

| ZT | NA-TAC 🖌      |                 |                                             |                                 |                |                     |                  |                         | Targ      | eted: 1 device |
|----|---------------|-----------------|---------------------------------------------|---------------------------------|----------------|---------------------|------------------|-------------------------|-----------|----------------|
|    | Applications  | Settings        |                                             |                                 |                |                     |                  |                         | Groups, o | Approactions.  |
| Bu | ulk Actions   | v Q. Filter     | by Name, IdP SAML missing, Enabled/Disabled |                                 |                |                     |                  | Add Application Gro     | Add       | Application    |
|    | Name          |                 | External URL                                | Application URL                 | SAML Entity ID | Security Zones      | Intrusion Policy | Malware and File Policy | Enabled   |                |
| ~  | Azure_apps (1 | Application)    |                                             |                                 | https://sts.v  | Outside (Inherited) | None (Inherited) | None (Inherited)        |           | */*            |
| C  | ) CTB         |                 | https://ao-ctb.cisco.local                  | https://ao-ctb.cisco.local      |                | Outside (Inherited) | None (Inherited) | None (Inherited)        | True      | */=            |
| ~  | External_Duo  | (1 Application) |                                             |                                 | https://sso-   | Outside (Inherited) | None (Inherited) | None (Inherited)        |           | */*            |
| C  | FMC           |                 | https://ao-fmc-ztna.cisco.local             | https://ao-fmc-ztna.cisco.local |                | Outside (Inherited) | None (Inherited) | None (Inherited)        | True      | */*            |

Enfin, enregistrez les modifications et déployez la configuration.

## Vérifier

Une fois la configuration en place, les utilisateurs distants peuvent accéder aux applications via l'URL externe et, s'ils sont autorisés par le fournisseur d'identité correspondant, y accéder.

### Application 1

1. L'utilisateur ouvre un navigateur Web et accède à l'URL externe de l'application 1. Dans ce cas, l'URL externe est "https://ao-fmc-ztna.cisco.local/"

Remarque : le nom de l'URL externe doit correspondre à l'adresse IP de l'interface Secure Firewall configurée. Dans cet exemple, il correspond à l'adresse IP de l'interface externe (192.0.2.254)

2. Comme il s'agit d'un nouvel accès, l'utilisateur est redirigé vers le portail de connexion IdP configuré pour l'application.

| $\leftarrow \rightarrow G$ | O A https://sso- |                         | ំ ជំ | ⊌ ( | <u>ک</u> | ≡ נ |
|----------------------------|------------------|-------------------------|------|-----|----------|-----|
|                            |                  | Single Sign-On          |      |     |          |     |
|                            |                  | ai edit Password Log in |      |     |          |     |
|                            |                  | Secured by Duo          |      |     |          |     |

3. L'utilisateur reçoit une transmission Push pour MFA (cela dépend de la méthode MFA configurée sur l'IdP).

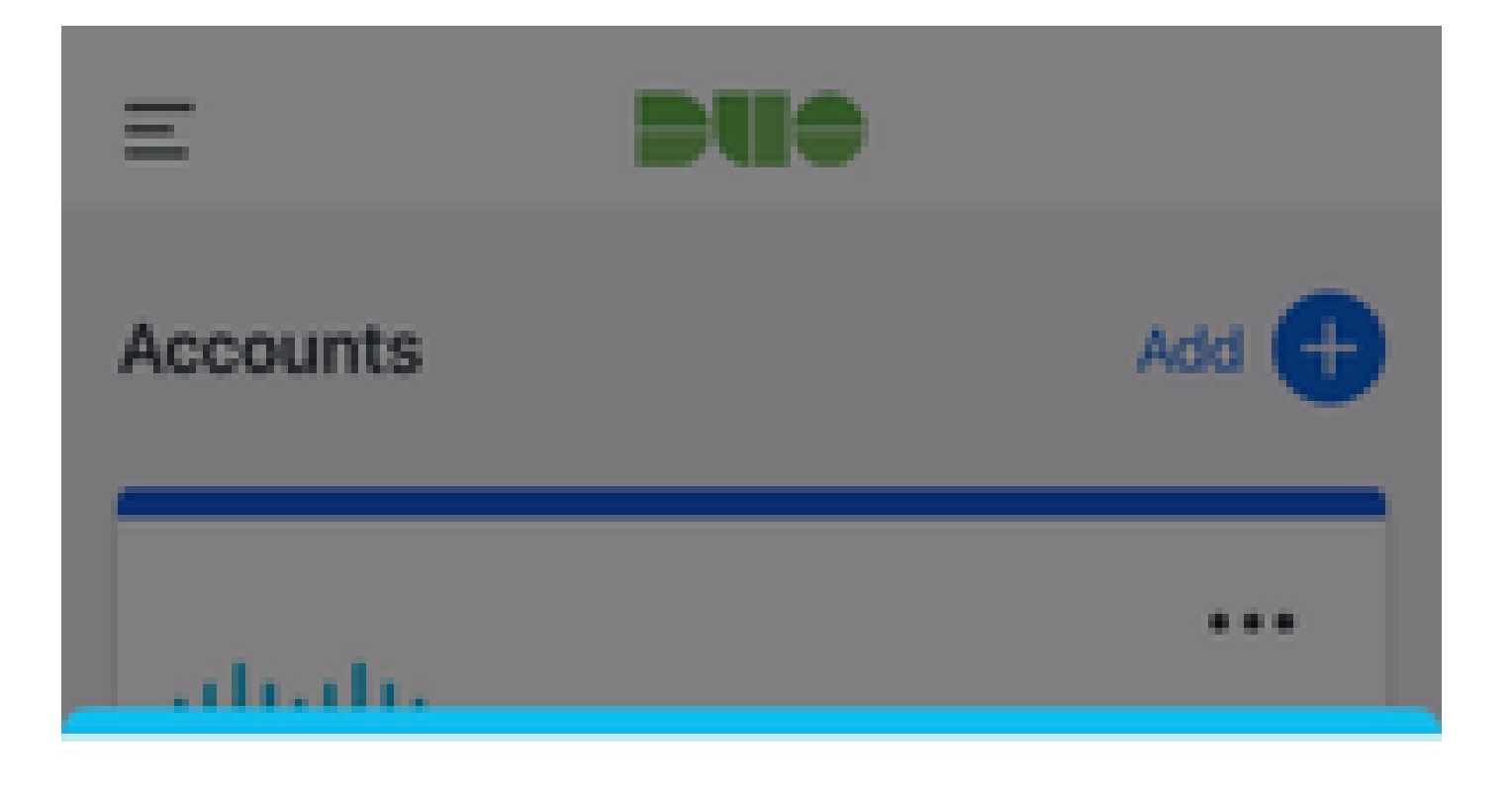

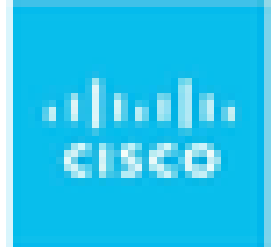

# Are you logging in to External Applications ZTNA?

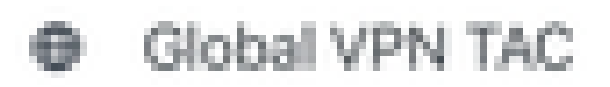

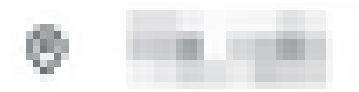

④ 1:13 p.m.

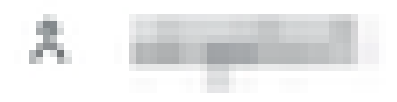

: le nom de l'URL externe doit correspondre à l'adresse IP de l'interface Secure Firewall configurée. Dans cet exemple, il correspond à l'adresse IP de l'interface externe (192.0.2.254)

2. Comme il s'agit d'un nouvel accès, l'utilisateur est redirigé vers le portail de connexion IdP configuré pour l'application.

| ← → C a login.microsoftonline.com/a         | an hann fi funda a far far far far an an an an an an an an an an an an an |
|---------------------------------------------|---------------------------------------------------------------------------|
|                                             |                                                                           |
|                                             |                                                                           |
|                                             |                                                                           |
|                                             |                                                                           |
|                                             |                                                                           |
|                                             |                                                                           |
|                                             |                                                                           |
|                                             |                                                                           |
|                                             |                                                                           |
|                                             | Microsoft                                                                 |
|                                             |                                                                           |
|                                             | Sign in                                                                   |
|                                             | P geloffication cont                                                      |
|                                             | Can't access your account?                                                |
|                                             |                                                                           |
|                                             |                                                                           |
|                                             | Next                                                                      |
|                                             |                                                                           |
|                                             |                                                                           |
|                                             | C Sign-in options                                                         |
|                                             |                                                                           |
|                                             |                                                                           |
|                                             |                                                                           |
| ← → C a login.microsoftonline.com/login.srf |                                                                           |
|                                             |                                                                           |
|                                             |                                                                           |
|                                             |                                                                           |
|                                             |                                                                           |
|                                             |                                                                           |
|                                             |                                                                           |
|                                             |                                                                           |
|                                             |                                                                           |
|                                             | Microsoft                                                                 |
|                                             | and the second                                                            |
|                                             | Approve sign in request                                                   |
|                                             | Open your Authenticator app, and enter the                                |
|                                             | number shown to sign in.                                                  |
|                                             | 67                                                                        |
|                                             |                                                                           |
|                                             | No numbers in your app? Make sure to upgrade to                           |
|                                             | the latest version.                                                       |
|                                             | I can't use my Microsoft Authanticator app right now                      |
|                                             | More information                                                          |
|                                             |                                                                           |
|                                             |                                                                           |
|                                             |                                                                           |
|                                             |                                                                           |
|                                             |                                                                           |

3. L'utilisateur reçoit une transmission Push pour MFA (cela dépend de la méthode MFA configurée sur l'IdP).

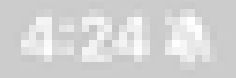

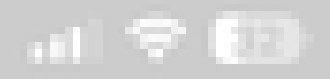

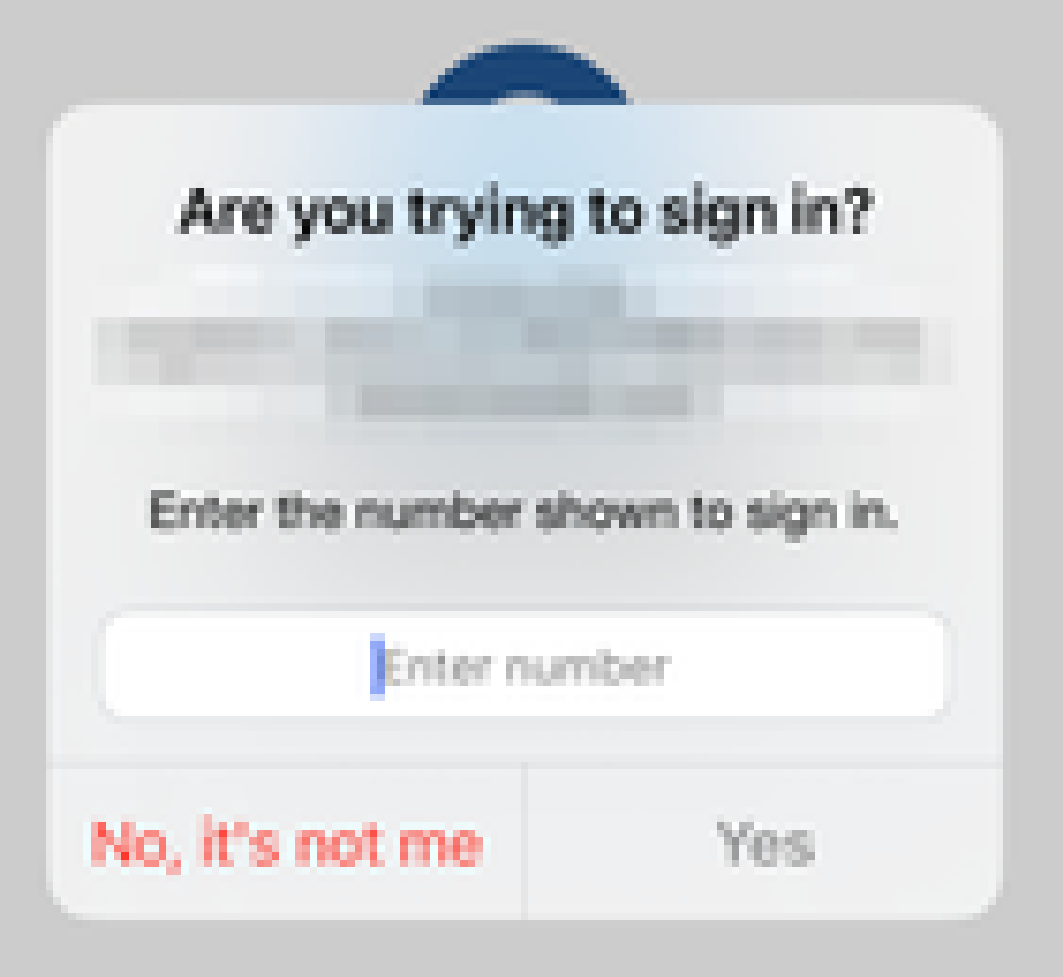

• Les diagnostics fournissent une analyse globale (OK ou non) et collectent des journaux détaillés qui peuvent être analysés pour résoudre les problèmes

Les diagnostics spécifiques à l'application permettent de détecter :

- Problèmes liés au DNS
- Mauvaise configuration, par exemple, socket non ouvert, règles de classification, règles NAT
- Problèmes dans la stratégie d'accès Zero Trust
- Problèmes liés à l'interface, par exemple, interface non configurée ou interface désactivée

Diagnostics génériques à détecter :

- · Si une licence de chiffrement fort n'est pas activée
- Si le certificat d'application n'est pas valide
- Si la méthode d'authentification n'est pas initialisée à SAML dans le groupe de tunnels par défaut
- Problèmes de synchronisation en masse haute disponibilité et cluster
- Obtenez des informations des compteurs Snort pour diagnostiquer les problèmes, tels que ceux liés aux jetons ou au déchiffrement
- Problème d'épuisement du pool PAT dans la traduction source.

Pour exécuter les tests de diagnostic :

1. Accédez à l'icône diagnostics présente pour chaque application ZTNA.

| - 4          | pplications  | Settings                                             |                         |                                        |                   |                     |                  |                         |         |                 |
|--------------|--------------|------------------------------------------------------|-------------------------|----------------------------------------|-------------------|---------------------|------------------|-------------------------|---------|-----------------|
| Bulk Actions |              | V Ritter by Name, IdP SAML missing, Enabled/Disabled |                         |                                        |                   |                     |                  |                         |         | Add Application |
|              | Name         |                                                      | External URL            | Application URL                        | SAML Entity ID    | Security Zones      | Intrusion Policy | Malware and File Policy | Enabled |                 |
| $\sim$       | Azure_apps ( | 1 Application)                                       |                         |                                        |                   | Outside (Inherited) | None (Inherited) | None (Inherited)        |         |                 |
|              | CTB          |                                                      | No. of Concession, Name | 100 C 10 C 10 C 10 C 10 C 10 C 10 C 10 |                   | Outside (Inherited) | None (Inherited) | None (Inherited)        | True    | */*             |
| $\sim$       | External_Duo | (1 Application)                                      |                         |                                        | The second second | Outside (Inherited) | None (Inherited) | None (Inherited)        |         | Diagnostics     |
|              | FMC          |                                                      |                         |                                        |                   | Outside (Inherited) | None (Inherited) | None (Inherited)        | True    | */=             |

2. Sélectionnez un périphérique et cliquez sur Exécuter.

| Diagnostics:                    | CTB.                 |
|---------------------------------|----------------------|
| and the Residence of the second | AND A DESCRIPTION OF |

| Select Device |     |  |  |  |  |  |  |
|---------------|-----|--|--|--|--|--|--|
| Belect        | Run |  |  |  |  |  |  |
| = FTD         |     |  |  |  |  |  |  |
|               |     |  |  |  |  |  |  |

Cancel

3. Affichez les résultats dans l'état.

| Diagnostics: CTB |     |   |  |  |  |
|------------------|-----|---|--|--|--|
| Select Device    | But |   |  |  |  |
| Report Logs      |     | ß |  |  |  |
|                  |     |   |  |  |  |

- O Application Specific Validation
- > O General Validation

Cancel

Les commandes show et clear sont disponibles dans l'interface de ligne de commande FTD pour afficher la configuration de confiance zéro, ainsi que les statistiques et les informations de session.

#### <#root>

firepower# show running-config zero-trust

```
application Show application configuration information
application-group Show application group configuration
| Output modifiers
<cr>
```

#### firepower# show zero-trust

sessions Show zero-trust sessions statistics Show zero-trust statistics

firepower# show zero-trust sessions

```
applicationshow zero-trust sessions for applicationapplication-groupshow zero-trust sessions for application groupcountshow zero-trust sessions countusershow zero-trust sessions for userdetailshow detailed info for the session|Output modifiers<Cr>
```

firepower# clear zero-trust

sessions Clear all zero-trust sessions statistics Clear all zero-trust statistics

firepower# clear zero-trust sessions

```
application Clear zero-trust sessions for application
user Clear zero-trust sessions for user
<cr>
```

Pour activer les débogages de module de confiance zéro et webvpn, utilisez les commandes suivantes à l'invite Lina :

- firepower# debug zero-trust 255
- firepower# debug webvpn request 255
- firepower# debug webvpn response 255
- firepower# debug webvpn saml 255

## Informations connexes

- Pour obtenir de l'aide supplémentaire, contactez le centre d'assistance technique (TAC). Un contrat d'assistance valide est requis : <u>Cisco Worldwide Support Contacts</u>.
- Vous pouvez également visiter la communauté VPN Cisco ici.

## À propos de cette traduction

Cisco a traduit ce document en traduction automatisée vérifiée par une personne dans le cadre d'un service mondial permettant à nos utilisateurs d'obtenir le contenu d'assistance dans leur propre langue.

Il convient cependant de noter que même la meilleure traduction automatisée ne sera pas aussi précise que celle fournie par un traducteur professionnel.